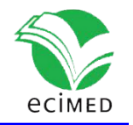

Comunicación corta

### Mapa microbiológico: software para los laboratorios de microbiología Microbiological Map: Software for Microbiology Laboratories

| Ernesto Carmenates Ricardo <sup>1*</sup>  |
|-------------------------------------------|
| Yurisan A. García Mir <sup>2</sup>        |
| Yanelis Ma. Campos Carralero <sup>2</sup> |
| Isel Calvis Domingo <sup>2</sup>          |

0000-0003-1700-6372 0000-0003-1015-4911 0000-0002-3730-8477 0000-0002-6344-3525

<sup>1</sup> Centro Provincial de Higiene, Epidemiología y Microbiología. Holguín.
 <sup>2</sup> Hospital Pediátrico Provincial "Octavio de la Concepción de la Pedraja". Holguín.

\* Autor para la correspondencia: <u>e.carmenates95@gmail.com</u>

### Resumen

**Introducción**: El mapa microbiológico permite conocer desde una situación infecciosa particular hasta la epidemiología de toda la institución en torno a las infecciones, así como las opciones terapéuticas.

**Objetivos**: Crear una base de datos que analice los datos registrados mediante consultas y formularios a partir de criterios de búsqueda.

**Métodos**: Se confeccionó una base de datos empleando Microsoft Access, y se organizó la información usando lenguajes de programación SQL y VBA mediante consultas y formularios.

**Resultados**: Se obtuvieron tablas, consultas y formularios para proporcionar la información de acuerdo a las exigencias del laboratorio y el servicio que lo solicita.

**Conclusiones**: El software ofrece una solución al acceso de la información de forma digital, rápida y certera, además de segura. El registro de los datos es el único proceder manual, con lo que se minimizan las jornadas dedicadas al desarrollo del informe final. Se sugiere el empleo del mapa microbiológico en Microsoft Access como herramienta en los laboratorios de microbiología.

Palabras clave: mapa microbiológico; base de datos; Microsoft Access.

### ABSTRACT

**Introduction**: The microbiological map allows us to know from a particular infectious situation to the epidemiology of the entire institution regarding infections, as well as therapeutic options.

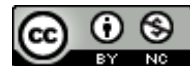

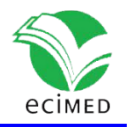

**Objectives**: To create a database that groups the results of microorganisms isolated in the laboratory and their susceptibility (according to the antibiogram), capable of grouping queries and accounts based on search criteria.

**Methods**: A database was created using Microsoft Access, and the information was organized using SQL and VBA programming languages, through queries and forms.

**Results**: Tables, consultations and forms were obtained to provide information according to the requirements of the laboratory and the service that requests it.

**Conclusions**: The software offers a solution to access information digitally, quickly, accurately, and safely. Data recording is the only manual procedure, thus minimizing the days dedicated to the development of the final report. The use of the microbiological map using Microsoft Access is suggested as a tool in microbiology laboratories.

Keywords: microbiological map; database; Microsoft Access.

**Recibido:** 07/12/2022 **Aprobado:** 18/08/2023

## Introducción

El mapa microbiológico es un registro de los microorganismos y su susceptibilidad antimicrobiana identificados en el laboratorio de microbiología de una institución hospitalaria.<sup>(1)</sup> Este registro resume, estadísticamente, la circulación de los microorganismos del hospital, así como el tipo de muestra, servicio y patrones de susceptibilidad como resultado del antibiograma; y aunque constituye el punto de partida para el tratamiento oportuno en los pacientes, también puede emplearse como marcador epidemiológico y para protocolizar políticas del uso racional de antibióticos. <sup>(1, 2)</sup>

El mapa microbiológico es una fuente de información en función del personal objetivo que lo emplee: los microbiólogos, no solo monitorean la tendencia de las infecciones hospitalarias y sus perfiles de sensibilidad/resistencia, además, caracterizan fenotipos y genotipos de resistencia en pacientes hospitalizados y ambulatorios, y programan la compra eficiente de insumos de laboratorio y antimicrobianos. A los epidemiólogos y médicos de asistencia, esta información les permite evaluar intervenciones de prevención y control de infecciones, y detectar la emergencia y reemergencia de microorganismos y sus perfiles de resistencia atípicos o inusuales.<sup>(2)</sup>

Existen diferentes modelos de mapa microbiológico (algunos impresos y la mayoría informatizados), donde cada uno varía según la institución hospitalaria; sin embargo, es el WHONET, el software más empleado como gestor de base de datos en lo que respecta a mapas microbiológicos digitalizados. El WHONET es un programa gratuito para la gestión y

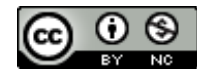

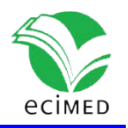

el análisis de datos del laboratorio de microbiología enfocado en la vigilancia de la resistencia a los antimicrobianos respaldado por la Organización Mundial de la Salud (OMS). Además, para los puntos de corte de los antimicrobianos, toma como referencia los valores del Instituto de Estándares Clínicos y de Laboratorio (CLSI, por sus siglas en inglés), y del Comité Europeo de Pruebas de Susceptibilidad a los Antimicrobianos (EUCAST, por sus siglas en inglés). (3)

Aunque el WHONET provee de diferentes módulos para su configuración, entrada, análisis y cifrado de datos, en Holguín (como en muchas otras provincias de Cuba) no se usa este software como herramienta para el estudio de la epidemiología de las infecciones hospitalaria y comunitaria. Algunos usuarios manifiestan incomprensión y dificultad en su manejo, e inconformidad o desaprobación con las variables que ofrecen.

Asimismo, el actual registro y análisis de los datos, y métodos para emitir el informe final se realizan usando desde métodos de marcas para conteo, y cuentas en hojas de papel a partir de los registros impresos del antibiograma, y Microsoft Excel, por lo que conformar un mapa microbiológico es una tarea laboriosa. Es por ello que, tomando como referencia las principales demandas en la conformación del mapa microbiológico de las diferentes instituciones de salud de Holguín, se decidió crear una base de datos que facilite analizar los datos registrados mediante consultas y formularios a partir de criterios de búsqueda.

### Método

Se realizó una búsqueda sobre mapas microbiológicos digitalizados con el objetivo de crear una base de datos basada en las principales exigencias hospitalarias. Se utilizó Microsoft Access 2016 para diseñar la base de datos. No se encontró ningún software similar en la revisión realizada en los últimos cinco años.

# Resultado y discusión

Se elaboró una base de datos en Microsoft Access 2016 tomando como referencia las principales demandas en la conformación del mapa microbiológico de las diferentes instituciones de salud de Holguín, y de los datos que más enriquecen el informe final. Estos requisitos se tuvieron en cuenta para desarrollar la propuesta automatizada, que tuvo la conformación siguiente:

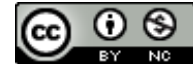

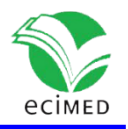

En las figuras 1 y 2 se presentan los formularios de presentación y de registro respectivamente:

El formulario de presentación (Fig. 1). Está dividido en tres secciones:

1. Encabezado: Donde se sitúan los botones de navegación de los diferentes grupos de bacterias de mayor importancia médica (bacilos no fermentadores, Enterobacterales, Staphylococcus, Enterococcus y Streptococcus).

2. Resumen graficado: Se muestra el resumen graficado del comportamiento según género y especie, tipos de muestras, servicios y fenotipos de resistencia en el año que corresponde al computador donde se ejecuta la base de datos.

3. Pie del formulario: Permite acceder a los formularios de registro de datos según los grupos anteriores y al menú de "Ajustes" para modificar los campos relacionados.

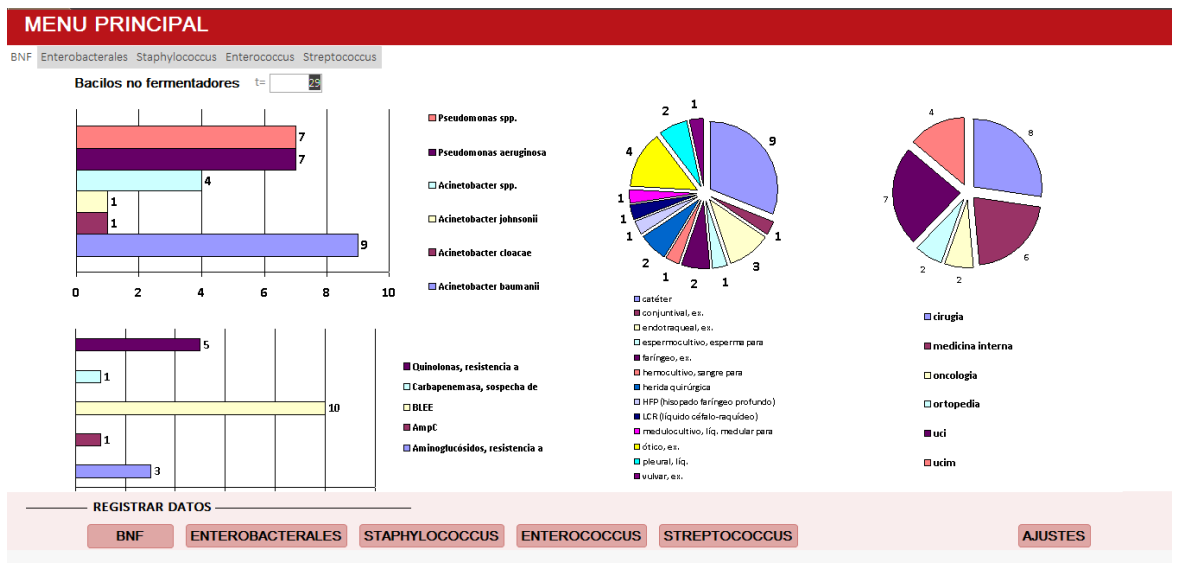

Fig. 1- Formulario de presentación.

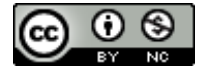

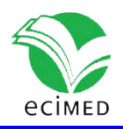

| Fecha       No. de muestra       Servicio       Cam       Historia clínica       IVAS       Muestras       Enterobacterales       Fenotipos de resistencia       MDR XD         2206/2023       1       123       catéter       Arizona hinsshawii       BLEE       0       0         2206/2023       12       medicina interni v       1       456       conjuntival, ex.       Citrobacter amalonaticus       BLEE       0       0         2206/2023       103       Oncologia       1       179       0       coprocultivo, heces fecales para       Citrobacter amalonaticus       BLEE       0       0       0         2206/2023       105       uci       1       1456       coprocultivo, heces fecales para       Citrobacter mailonaticus       BLEE       0       0         2206/2023       105       uci       1       1456       coprocultivo, heces fecales para       Citrobacter mailonaticus       BLEE       0       0         2206/2023       106       ucim       1       1456       endocraqueal, ex.       Citrobacter freundii       BLEE       0       0         2206/2023       10       oncologia       1       1456       endotarqueal, ex.       Entovarial tarda       BLEE       0       0                                                                                                    | Fecha         No. de muestra           22/06/2023         Image: Comparison of Comparison of Comparison                                    | Servicio cirugia medicina interna oncologia ottopedia         | Cama 1 1 1 1 | Historia clínica<br>123<br>456 |          | Muestras                         |        | Enterobacterales         |        | Fenotipos de resistenci       | a MD               | R XDR                  |
|----------------------------------------------------------------------------------------------------|----------------------------------------------------------------------------------------------------|---------------------------------------------------------------|--------------|--------------------------------|----------|----------------------------------|--------|--------------------------|--------|-------------------------------|--------------------|------------------------|
| 2206/2023       02       medicina interni       1       123       catéter       Arizona hinsshawii       V       BLEE       V       I         2206/2023       03       oncologia       1       789       Corjuntival, ex.       Citrobacter reundi       ILEE       ILE       I       I         2206/2023       04       ortopedia       1       123       catéter       Arizona hinsshawii       V       BLEE       I       I         2206/2023       06       uci       1       1456       catéter       Arizona hinsshawii       V       BLEE       I       I         2206/2023       06       uci       1       1456       conjuntival, ex.       Citrobacter reundi       BLEE       I       I       <                                                                                                    | 22/06/2023         Image: Constraint of the second second sec | cirugia v<br>medicina interna v<br>oncologia v<br>ortopedia v | 1<br>1<br>1  | 123<br>456                     |          | catéter                          |        |                          |        |                               |                    |                        |
| 2206/2023       02       medicina interni       1       456       conjuntival, ex.       Citrobacter amalonaticus       BLEE       Image: Citrobacter feundii         2206/2023       03       oncologia       1       789       coprocultivo, heces fecales para       Citrobacter feundii       BLEE       Image: Citrobacter feundii       BLEE       Image: Citrobacter feundii       Image: Citrobacter feundii       Image: Citro                                                                                                    | 22/06/2023 02<br>22/06/2023 03<br>22/06/2023 04<br>22/06/2023 05                                                                                                    | medicina intern: v<br>oncologia v<br>ortopedia v              | 1            | 456                            | _        |                                  | $\sim$ | Arizona hinsshawii       | $\sim$ | BLEE                          | $\sim$             |                        |
| 2206/2023       03       oncologia       1       789       Coprocultivo, heces fecales para       Chrobacter freundii       BLEE       0         2206/2023       04       otopedia       1       123       catéler       Arizona hinsshawii       BLEE       0         2206/2023       05       uci       1       456       conjouthva, exc.       Chrobacter freundii       BLEE       0         2206/2023       06       ucim       1       789       coprocultivo, heces fecales para       Chrobacter foundii       BLEE       0         2206/2023       07       cirugia       1       789       coprocultivo, heces fecales para       Chrobacter foundii       BLEE       0       0         2206/2023       07       cirugia       1       123       0       endocraqual, ex.       Chrobacter foundii       BLEE       0       0         2206/2023       08       medicina intern:       1       456       endocraqual, ex.       Chrobacter mailonaticus       BLEE       0       0         2206/2023       09       oncologia       1       789       catéler       Arizona hinsshawii       BLEE       0       0         2206/2023       N0. de muestra 01       Servicio cirugia       Cama                                                                                                    | 22/06/2023 03<br>22/06/2023 04<br>22/06/2023 05                                                                                                    | oncologia ~                                                   | 1            |                                |          | conjuntival, ex.                 | $\sim$ | Citrobacter amalonaticus | ~      | BLEE                          | ~                  |                        |
| 2206/2023       04       ortopedia       1       123       catéter       Arizona hinsshawii       BLEE       Image: Component of Component of Compone                           | 22/06/2023 04<br>22/06/2023 05                                                                                                    | ortopedia 🗸                                                   |              | 789                            |          | coprocultivo, heces fecales para | $\sim$ | Citrobacter freundii     | $\sim$ | BLEE                          | ~                  |                        |
| 2206/2023       66       uci       1       456       conjuntival, ex.       Citrobacter amalonaticus       BLEE       U       1         2206/2023       66       ucimulation       1       789       coprocultivo, heces fecales para       Citrobacter feundi       BLEE       U       1         2206/2023       67       cirugia       1       123       o       endocrenical, ex.       U       Citrobacter foundi       BLEE       U       0         2206/2023       69       medicina internux       1       456       endotraqueal, ex.       U       Citrobacter foundi       BLEE       U       0         2206/2023       69       oncologia       1       14       456       endotraqueal, ex.       U       Edwarsiella tarda       BLEE       U       0         2206/2023       10       oncologia       1       123       conjuntival, ex.       U       Citrobacter amalonaticus       BLEE       U       0         2206/2023       10       oncologia       1       123       conjuntival, ex.       U       Citrobacter amalonaticus       BLEE       U       0         2206/2023       10       oncologia       1       123       conjuntival, ex.       U       Cit                                                                                                    | 22/06/2023 05                                                                                                    |                                                               | 1            | 123                            |          | catéter                          | $\sim$ | Arizona hinsshawii       | $\sim$ | BLEE                          | ~                  | $\checkmark$           |
| 2206/2023       66       ucim       1       789       coprocultivo, heces fecales para       Citrobacter freundii       V       BLEE       V       I         2206/2023       07       cirugia       1       123       o       endocenical, ex.       V       Citrobacter feundii       V       BLEE       I       I         2206/2023       08       medicina interni       1       456       endocenical, ex.       V       Edwasiella tarda       BLEE       I       I         2206/2023       09       oncologia       1       789       catéter       V       Arizona hinsshawii       V       BLEE       I       I         2206/2023       10       otopedia       1       123       conjuntival, ex.       V       Citrobacter ralenalonaticus       V       BLEE       I       I         DATOS GENERALES DEL PACIENTE         Fecha       22/06/2023       No. de muestra on       Servicio cirugia       Cama 1       Historia clinica 123       IAAS       ESTUDIO DE         DATOS DE LA MUESTRA       Enterobacterales Arrizona hinsshawili       V       ESTUDIO DE       ESTUDIO DE       ESTUDIO DE         PENCILINAS       INHIBIDORES DE BETALACTAMASAS       CEFALOSPORINAS       MONOBACTAMAS                                                                                                    |                                                                                                    | uci 🗸                                                         | 1            | 456                            |          | conjuntival, ex.                 | $\sim$ | Citrobacter amalonaticus | $\sim$ | BLEE                          | ~                  |                        |
| 2206/2023       07       cirugia       1       123       endocenical, ex.       Citrobacter koseri       BLEE           2206/2023       08       medicina intern:       1       456       endocraqueal, ex.       Edwarsiella tarda       BLEE           2206/2023       09       oncologia       1       789       catéter        Arizona hinsshawii       BLEE            2206/2023       09       oncologia       1       123       conjuntival, ex.        Citrobacter ramalonaticus        BLEE            DATOS GENERALES DEL PACIENTE       Fecha       22/06/2023       No. de muestra 01       Servicio cirugia       Cama 1       Historia clinica 123       IAAS        NUEVO REGISTRE         DATOS DE LA MUESTRA       Muestras       catéter       Enterobacterales Arrizona hinsshawili                                                                                                    | 22/06/2023 06                                                                                                    | ucim 🗸                                                        | 1            | 789                            |          | coprocultivo, heces fecales para | $\sim$ | Citrobacter freundii     | $\sim$ | BLEE                          | $\sim$             |                        |
| 2206/2023       08       medicina interni:       1       456       Image: cateform of cateform of | 22/06/2023 07                                                                                                    | cirugia 🗸                                                     | 1            | 123                            | C        | endocervical, ex.                | $\sim$ | Citrobacter koseri       | $\sim$ | BLEE                          | ~                  |                        |
| 2206/2023       09       oncologia       1       789       catéter       Arizona hinsshawii       BLEE, Quinolonas, resistencia a       2         2206/2023       10       ontopedia       1       123       conjuntival, ex.       Citrobacter amalonaticus       BLEE       Image: Citrobacter amalonaticus       BLEE       Image: Citrobacter amalonaticus       Image: Citrobacter amalonaticus       Imag                                                                                                    | 22/06/2023 08                                                                                                    | medicina intern: 🗸                                            | 1            | 456                            |          | endotraqueal, ex.                | $\sim$ | Edwarsiella tarda        | $\sim$ | BLEE                          | ~                  |                        |
| 22/05/2023       10       otopedia       1       123       conjuntival, ex.       Ctrobacter amalonaticus       BLEE       NEVO REGISTR         DATOS GENERALES DEL PACIENTE       Fecha       22/06/2023       No. de muestra on       Servicio dirugia       Cama 1       Historia clinica       123       IAAS       ESTUDIO DE RESISTR         DATOS DE LA MUESTRA                                                                                                    | 22/06/2023 09                                                                                                    | oncologia 🗸 🗸                                                 | 1            | 789                            |          | catéter                          | $\sim$ | Arizona hinsshawii       | $\sim$ | BLEE, Quinolonas, resistencia | a 🗸 🗆              |                        |
| DATOS GENERALES DEL PACIENTE       NUEVO REGISTRA         Fecha       22/06/2023       No. de muestra 01       Servicio drugia       Cama 1       Historia clínica 123       IAAS       ESTUDIO DE RESISTRA         DATOS DE LA MUESTRA                                                                                                    | 22/06/2023 10                                                                                                    | ortopedia 🗸                                                   | 1            | 123                            |          | conjuntival, ex.                 | ~      | Citrobacter amalonaticus | ~      | BLEE                          | ~                  |                        |
| Muestras catéter          ✓ Enterobacterales Arizona hinsshawiii          RESULTADO DEL ANTIBIOGRAMA           PENICIUNAS INHIBIDORES DE BETALACTAMASAS          CEFALOSPORINAS MONOBACTAMAS AMINOGLUCOSIDOS QUINOLONA          AMP R       AMC S       AMS       PTZ       1ra 6       2da G       3ra G       4ta G       Sta G       ATM R       K       TOB       NA       CIP         PIP R       KZ R       CXM R       CTX R       FEP S       CPT       CARBAPENEM       CN       AK       NOR       LEV         Fox S       CRO R       FDC       M S       TETRACICLINAS       OTRC         Fenotipos de resistencia: BLEE         CAZ R          I S       TE       DOX       C       SXT         MDR XDR       CFM R       ETP       MC       F       FOS                                                                                                    | Fecha 22/06/2023 No                                                                                                    | o. de muestra 01                                              |              | Servicio cirug                 | (ia      | V Cama 1                         |        | Historia clínica 123     |        | IAAS                          | ESTUDIO<br>RESISTE | SISTRO<br>D DE<br>NCIA |
| RESULTADO DEL ANTIBIOGRAMA           PPENICIUNAS         INHIBIDORES DE BETALACTAMASAS         QUINOLONA         AMINOGLUCOSIDOS         QUINOLONA           AMP R         AMC S         AMS         PTZ         1ra G         2da G         3ra G         4ta G         5ta G         ATM R         K         TOB         NA         CIP           PIP R         KZ R         CXM R         CTX R         FEP S         CPT         CABAPENEM         CN         AK         NOR         LEV           Font jos de resistencia:         BLEE         V         CAZ R         LS         TE         DOX         C         SXT           MDR Z XDR         CFM R         CFM R         ETP         MC         F         FOS                                                                                                    | Muestras catéter                                                                                                    | ~                                                             | Entero       | obacterales Arizon             | a hinssh | awii 🗸                           |        |                          |        |                               |                    |                        |
| PENICILIAS         CEFALOSPORINAS         MONOBACTAMASA         AMINOGLICOSIDOS         QUINOLONA           AMP R         AMC S         AMS         PTZ         1ra G         2da G         3ra G         4ta G         Sta G         ATM R         K         TOB         NA         CIP           PIP R         KZ R         CXM R         CTX R         FEP S         CPT         CABAPENEM         CN         AK         NOR         LEV           Font joos de resistencia:         BLEE         V         CAZ R         I         S         TETRACICUINAS         C         SXT           MDR Z XDR         CFM R         CFM R         ETP         MC         F         FOS                                                                                                    | RESULTADO DEL ANTIBIO                                                                                                    | OGRAMA                                                        |              |                                | _        |                                  |        |                          |        |                               |                    |                        |
| AMP R         AMC S         AMS         PTZ         1ra G         2da G         3ra G         4ta G         5ta G         ATM R         K         TOB         NA         CIP           PIP R         KZ R         CXM R         CTX R         FEP S         CPT         CARBAPENER         CN         AK         NOR         LEV           FOX IS CRO R         FEP S         CPT         CARBAPENER         CN         AK         NOR         LEV           FOX IS CRO R         FEP S         CPT         CARBAPENER         CN         AK         NOR         LEV           Fox IS CRO R         FED S         MI S         TETRACICUMAS         OTRO           MDR IM XDR         CAZ R         I S         TE         DOX         C         SXT           MDR IM XDR         CFM R         ETP         MC         F         FOS                                                                                                    | PENICILINAS INHIBID                                                                                                    | ORES DE BETALAC                                               | TAMASAS      |                                |          | CEFALOSI                         | POR    | INAS MONOBACTAMAS        |        | AMINOGLUCOSIDOS               | QUIN               | OLONA                  |
| PIP R         KZ R         CKM R         CIN R         FEP S         CP1         CARBAPENEM         CN         AK         NOR         LEV           FOX S         CRO R         FDC         M S         TETRACICLINAS         OTRC           Fenotipos de resistencia: BLEE         V         CAZ R         I S         TE         DOX         C         SXT           MDR VXR         CFM R         ETP         MC         F         FOS                                                                                                    | AMP R AMC S                                                                                                    | AMS                                                           | PTZ          | 1ra G                          | 2da G    | 3ra G 4ta G                      |        | 5ta G ATM R              |        | K TOB NA                      | C                  |                        |
| FOX S         CRC R         FDC         M IS         TERACICUINAS         OTRC           Fenotipos de resistencia:         BLEE         ✓         CAZ R         I S         TE         DOX         C         SXT           MDR Ø         XDR         CFM R         ETP         MC         F         FOS                                                                                                    | PIP R                                                                                                    |                                                               |              | KZ R CX                        | M R      | CIX R FEP S C                    | PI     | CARBAPENEM               | 0      | CN AK NOR                     | U                  | v                      |
| Fenotipos de resistencia:         ELE         CAZ (R)         I (S)         TE         DOX         C         SXT           MDR Z XDR         CFM (R)         ETP         MC         F         FOS                                                                                                    |                                                                                                    |                                                               |              | FC                             | ox s     | CRO R FI                         | DC     | MS                       |        | TETRACICLINAS                 |                    | OTRO                   |
| MDR ≥         XDR ⊥         CFM R         ETP         MC         F         FOS                                                                                                    | Fenotipos de resistencia:                                                                                                    | BLEE                                                          |              | ~                              |          | CAZ R                            |        | I S                      |        | TE DOX C                      | S                  | хт                     |
|                                                                                                    |                                                                                                    |                                                               |              |                                |          | CFM R                            |        | ETP                      |        | MC F                          | F                  | SC                     |

Fig. 2- Formulario de registro.

El formulario que se muestra en la figura 2, tiene un diseño común con el resto de los formularios de registro de muestras, solo se modifican los campos relacionados con los microorganismos y la organización de los antibióticos, que se seleccionaron según las sugerencias del CLSI 2022.

1. Botón de atrás (en el encabezado): Cierra el formulario actual y devuelve al formulario de presentación.

2. Selectores de registro: En esta parte se muestran los datos individuales registrados que, al seleccionar uno de ellos (en cualquiera de sus campos), se muestra la información individual en los campos del pie de formulario.

3. Pie del formulario: en él se muestran la distribución de campos para la inserción de datos según indicación y resultado del laboratorio; y los botones de "Nuevo registro" que permite guardar el registro e iniciar uno nuevo; y el botón de "Estudio de resistencia" que permite acceder al formulario correspondiente según grupo bacteriano.

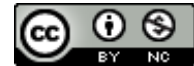

| PENICILINAS INHIBIDORES DE BETALACTAMASAS   PENICILINAS INHIBIDORES DE BETALACTAMASAS   AMP   I   I   III a G   III a G   III a                                                                                                    | EnterobResistencia                                                                                     |                                                                                                    |                                                                                                    |                                                                                                    | ×                                                                                                    |
|----------------------------------------------------------------------------------------------------|----------------------------------------------------------------------------------------------------|----------------------------------------------------------------------------------------------------|----------------------------------------------------------------------------------------------------|----------------------------------------------------------------------------------------------------|----------------------------------------------------------------------------------------------------|
| PENICILINAS       INHIBIDORES DE BETALACTAMASAS       CEFALOSPORINAS         AMP       /       =       AMC       /       =       1ra G       3ra G       4ta G         AMS       /       =       KZ       /       =       CTX       /       =       FEP       /       =       -       4ta G         PTZ       /       =       KZ       /       =       CTX       /       =       -       Sta G         PTZ       /       =       CAZ       /       =       CPT       /       =       -       Sta G         FOX       /       =       CAZ       /       =       CPT       /       =       -       CPT       /       =       -       CPT       /       =       -       CPT       /       =       -       CPT       /       =       -       CPT       /       =       -       CPT       /       =       -       CPT       /       =       -       CPT       /       =       -       CPT       /       =       -       CPT       /       =       -       CPT       /       =       -       CPT        =       - |                                                                                                    |                                                                                                    | Resum                                                                                                    | nen de resistencia de E                                                                                                    | nterobacterales                                                                                                    |
|                                                                                                    | PENICILINAS<br>AMP / = =<br>MONOBACTAMAS<br>ATM / = =<br>CARBAPENEMAS<br>M / = =<br>I / = =<br>ETP / = | INHIBIDORES DE BETALACTAMASAS         AMC       /       =         AMS       /       =         PTZ       /       =         PTZ       /       =         CN       /       =         AK       /       =         TOB       /       = | Ira G         KZ       /       =       CTX         2da G       CRO         FOX       /       =       CAZ         CXM       /       =       CFM         TE       /       =       CAP         DOX       /       =       CAP         MC       /       =       NOR         LEV | 3ra G       FEP         /       =       FEP         /       =       CPT         /       =       FDC         /       =       FDC         /       =       C         /       =       C         /       =       F         /       =       F         /       =       F         /       =       F         /       =       FOS | CEFALOSPORINAS         4ta G         /         =         Sta G         /         =         /         =         /         =         /         =         /         =         /         =         /         =         /         =         /         =         /         = |
| Seleccione microorganismo: <ul> <li>Citrobacter freundii</li> <li>Seleccione servicio:</li> <li>Seleccione fecha. Entre*</li> <li>Y.</li> <li>Y.</li> </ul> Citrobacter koserii              9             1                                                                                                    | Seleccione microorganismo:<br>Seleccione servicio:<br>Seleccione fecha. Entre*:                        | ¥<br>¥:₩                                                                                                    | Citrobacter freundii 9 A<br>Escherichia coli 7<br>Citrobacter amalonatic 6<br>Arizona hinshawi 6<br>Citrobacter koseri 5 V                                                                                                    | oncologia 9 BL<br>ucim 8 Ar<br>cirugia 8 QL<br>uci 5 Ca                                                                                                    | EE 18<br>mpC (Enterobacterales; 8<br>uinolonas, resistencia à 7<br>urbapenemasa, sospect 2                                                                                                    |

### A continuación se muestra el formulario de resistencia. (Fig. 3)

Fig. 3- Formulario de resistencia.

I. Botón de atrás (en el encabezado): Cierra el formulario actual y devuelve al formulario de registro.

2. Informe de resistencia: En este se muestran los antibióticos empleados, y la distribución de la información como sigue a continuación:

Total de cepas resistentes según criterios de búsqueda / Total de cepas a los que se les probó ese antibiótico = porcentaje de resistencia

3. Pie de formulario: Esta parte del formulario está representada por los criterios de búsqueda (a la izquierda) con criterios de microorganismos, servicios, y fecha inicial y final. Al seleccionar los microorganismos se van mostrando los valores en el informe de resistencia anterior sin consultar otros criterios; al escoger un servicio, los datos se van reduciendo a microorganismos y criterios, y finalmente el botón de filtrar (el de los binoculares) permite realizar lo anterior con independencia del servicio donde el rango de fechas es obligatorio. El botón de limpiar resultados de la búsqueda es el que se muestra como la papelera de reciclaje.

También se observan (a la derecha), cuadros de lista con el informe anual de cantidad de microorganismos según su grupo, su distribución según servicios y fenotipos de resistencia.

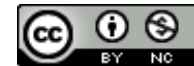

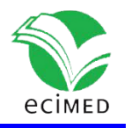

# Conclusiones

Como resultado final se creó una base de datos semi-automatizada para la gestión de los resultados del antibiograma que se realizan en las instituciones de salud, sirviendo como punto de apoyo para el análisis rápido de la información, control y manejo de situaciones infecciosas particulares o generales del centro de salud donde se utilice. Además, puede emplearse para el desarrollo de trabajos científicos relacionados con las enfermedades bacterianas que se identifican, así como sus patrones de resistencia. Se valora que constituye un punto de partida para confeccionar una base de datos que se pueda gestionar en red, ya sea local o nacional, que permita el conocimiento del comportamiento de las infecciones al nivel que se establezca el servidor.

# Referencias

1. Pérez MR, Perdomo JG, Martínez MRR, Dorcé RSC. Mapa Microbiológico – 2020 delInstituto de Hematología e Inmunología de Cuba. Revista Cubana de Hematología,Inmunología y Hemoterapia [Internet]. el 28 de febrero de 2022 [citado el 30 de mayo de2023];38(1).Disponible

https://revhematologia.sld.cu/index.php/hih/article/view/1580

2. Yagui Moscoso M, Silva Valencia J, Mayta Barrios M, Ponce García S, Fernández Navarro M. Mapa microbiológico hospitalario: Herramienta para monitorear la resistencia a los antimicrobianos. En: Mapa microbiológico hospitalario: Herramienta para monitorear la resistencia a los antimicrobianos [Internet]. 2022 [citado el 30 de mayo de 2023]. p. 126– 126. Disponible en:

https://repositorio.ins.gob.pe/bitstream/handle/20.500.14196/1511/Mapa Microbiologic o.pdf?sequence=6&isAllowed=y

3. WHONET microbiology laboratory database software [Internet]. [citado el 30 de mayo de 2023]. Disponible en: <u>https://whonet.org/</u>

### Conflicto de interés

Los autores declaran que no existen conflictos de intereses.

### Declaración de autoría

Dr. Ernesto Carmenates Ricardo – elaboró la base de datos.

Dra. Yurisan A. García Mir, Dra. Yanelis Ma. Campos Carralero, Dra. Isel Calvis Domingo: realizaron la búsqueda de la información, elaboraron los diagramas, el análisis y la interpretación de datos.

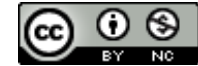